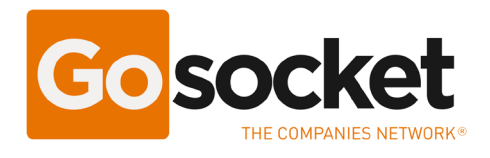

## Manual de Configuração do Certificado A1 no Programa Emissor de Notas fiscais do Gosocket

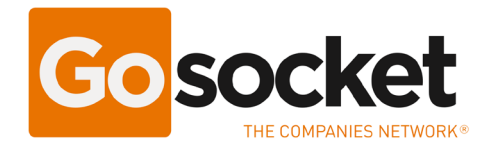

## Introdução

Com a nova atualização no sistema de emissor de notas fiscais Web Gonfe, as empresas que possuem o Certificado A1 não é mais necessário utilizar o componente JAVA para assinar as notas fiscais. Como consequência é possível assinar as notas fiscais através de qualquer navegador.

**Importante:** Empresas que utilizam o certificado A3 (Token ou cartão) ainda devem continuar utilizando o componente Java para assinar suas notas fiscais.

## Processo de Ativação:

MENU PRINCIPAL GoNF-e finicio ♣ Notas Fiscais -Cadastros -Configurações -🛛 Aiuda 🗸 Dashboard Emitente Estatísticas rápidas Configurações Gerais 1 Upload Inbox 26 175 2 Yetwork Produtos Clientes Transportadoras Tutoriais 2 V n A GADGETS Notas Fiscais Autorizadas Gadgets Explorer 🗲 Commerce NF-e emitidas 1.0 💉 PayPal 0.8 0.6 💉 e-PO 0.4 💉 Manifestação 0.2 💉 Ajuda 0 🖌 Signature Cloud -0.2 -0.4 -0.6 🖋 Factor+ > -0.8 🗲 D-Chat -1.0

Ao acessar o programa, ir na opção Configurações > Configurações Gerais.

Nesta tela, selecione a opção "Certificado A1(Upload).

Realize o upload do certificado A1 (arquivo com extensão .PFX), clique em "Escolher arquivo" para buscar o arquivo.

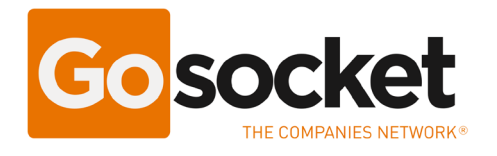

Após isso, digite a senha do certificado, e clique no botão "Salvar".

Perceba que do lado direito, irá aparecer o certificado digital carregado com sua data de validade.

| GoNF-e ♠Inicio * Notas Fiscais - ■Cadastros - ‡Configurações - ⊖Ajuda -    |                                                                    |
|----------------------------------------------------------------------------|--------------------------------------------------------------------|
| Configurações                                                              | Certificado A1                                                     |
| Certificado A3 (Componente Java) Upload de certificado dioital (A1) Senha: | Nome:     teste       Válido até:     🖒 04/03/2022                 |
| Escolher arquivo Nennado<br>Apenas suporta arquivos com extensão .pfx      | Emitido por CN=SERASA Certificadora Digital v5, O=ICP-Brasil, C=BR |
| Salvar                                                                     |                                                                    |
|                                                                            |                                                                    |
|                                                                            |                                                                    |

Após a configuração, O recurso já está ativado. Já poderá realizar a assinatura de notas como normalmente utilizado.